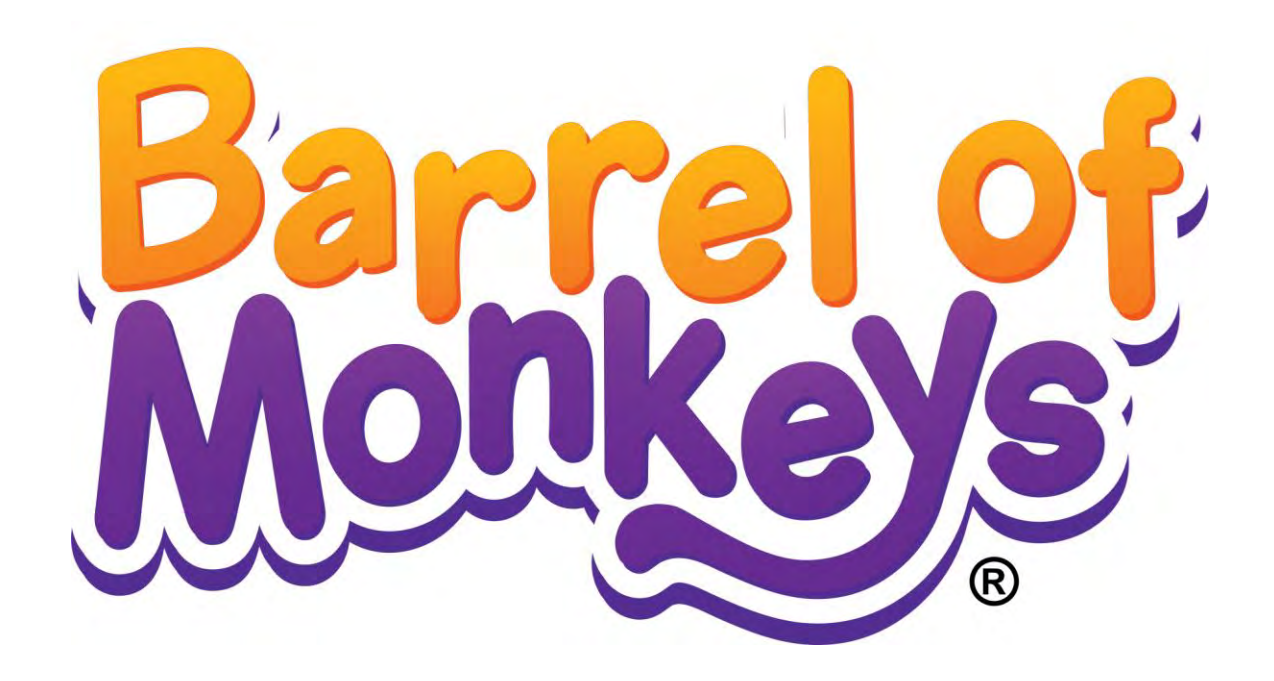

# Setup and Operation Service Manual

Revision BoM-1.01-4.24.14-2

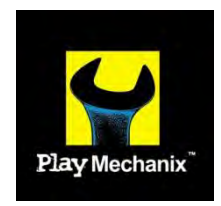

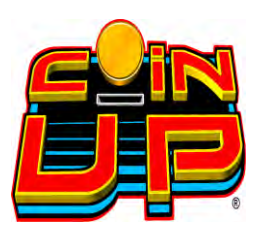

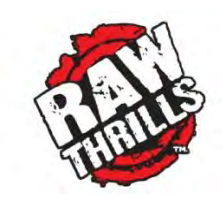

BARREL OF MONKEYS is a trademark of HASBRO used with permission © 2013 HASBRO. BARREL OF MONKEYS Game Software © 2013 PlayMechanix™ Inc. All rights reserved.

This software is based in part on the work of the Independent JPEG Group. This product includes software developed by the OpenSSL Project for use in the OpenSSL Toolkit. (<u>http://www.openssl.org/</u>) This product includes cryptographic software written by Eric Young (eay@cryptsoft.com)

# Safety

# **Table of Contents**

| Safety                                 |
|----------------------------------------|
| Product Specifications                 |
| Setup                                  |
| Cabinet Setup6                         |
| Remove Idol Topper (optional)6         |
| Install Marquee7                       |
| Verify Cabinet Functionality8          |
| Verify Input and Output Functionality8 |
| Hard Drive Recovery9                   |
| Diagnostic Menu System10               |
| Diagnostic Menu Interface10            |
| Menu Screens and Descriptions11        |
| Parts                                  |
| Cabinet Assembly21                     |
| Marquee Assembly23                     |
| Troubleshooting                        |
| General Troubleshooting24              |
| Electrical Wiring                      |
| Contact Information27                  |

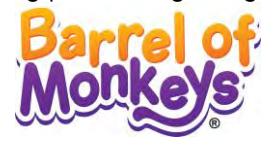

# Safety

#### **OPERATION**

Before operating game, read this manual. Failure to properly install and operate this game could result in malfunction or accident. Operate the game in accordance with the manual.

#### **TRANSPORTING**

Cabinet is very heavy and contains fragile components. Use appropriate care when moving or transporting cabinet. Avoid rough handling.

#### HANDLING COMPONENTS

Many components are extremely sensitive to handling, environmental and Electrostatic Discharge (ESD) events — especially the computer. Do not handle it roughly. Before servicing, call your distributor and inquire about the PC warranty. Use proper ESD procedures when servicing. Protect components from harmful environmental conditions, such as extreme temperatures, excessive moisture or other damaging effects.

#### **DISCONNECT POWER**

Always turn off power and unplug the unit before servicing or making adjustments, unless otherwise instructed. Installing or repairing components while power is on can damage the components and void the warranty.

#### **GROUNDING**

Avoid electrical shock. Do not plug in AC power until you have inspected and properly grounded the unit. Only plug into a grounded, three-wire outlet. Do not use a "cheater" plug or cut off the ground pin on the line cord.

#### **ELECTRICAL SHOCKS**

There is no isolation transformer in the cabinet. Disconnect AC power before servicing. However, be aware that lethal voltages can remain in the electronic components even when AC power is disconnected. Use extreme caution when servicing. Verify that there is a working ground connection. If the unit sustains water damage, cease using it immediately and unplug AC power.

#### **MONITOR**

Extremely high voltages exist in the monitor at all times. These high voltages exist even when the monitor is off and the AC line cord is disconnected. These voltages are extremely lethal and will cause death. The monitor contains no user serviceable parts. Do not attempt to service the monitor.

#### **POWER SELECTOR**

Before installing game, ensure the voltage on the PC is set properly. There is a 115/230 VAC selector switch that must be set for the correct voltage for your site. Verify the fluorescent lamp rating. The rating must match the line voltage at the installation site.

#### **CONNECTORS**

Ensure all connectors mate properly. If connectors do not slip in easily, do not force them. Connectors are often keyed and only connect one way. Check for correct orientation.

Safety

#### **COMPUTER**

The computer contains sensitive components, including a hard drive. Do not handle it roughly. Call your distributor before servicing its internal components. Ask about warranty information as it relates to the PC. Do not turn the PC power switch on or off. It should remain permanently in the ON position. Cycle AC power on or off with the cabinet power switch. A dongle has been inserted into one of the USB ports. This is required for game play. Do not remove the dongle except for troubleshooting purposes.

#### **POWER CORD**

If the power cord is damaged or lost, replace it with an identical cord as supplied by the manufacturer or an authorized service agent.

#### WATER JETS

Do not install or operate game within operating perimeter of a water jet. Do not clean equipment using water jet.

#### HAZARD TO EPILEPTICS

A small portion of the population has an epileptic condition that may cause seizures. Affected persons experience seizure while watching some television pictures or playing certain video games. People who have not had seizures may still have an undetected epileptic condition. If anyone in your family has experienced epilepsy symptoms (seizures or loss of awareness), consult your physical before using video games. While children play video games, a parent should observe. Be alert to the following symptoms: dizziness, altered vision, eye or muscle twitching, involuntary movements, loss of awareness, disorientation or convulsions. If you or your child experiences these symptoms, discontinue use immediately and consult your physician.

#### MANUAL

Keep this manual available and ready for use. If the game fails to function properly, turn off the machine and unplug the AC line cord. Contact your local distributor. Your warrantee, when applicable, lasts 60 days from your purchase date. You may not reproduce this document or any of its contents without written authorization from Raw Thrills™, Inc. or PlayMechanix<sup>™</sup> Inc.

#### **SPECIFICATIONS**

For reasons such as performance, this product's specifications may change without notice. Federal patent, copyright and other intellectual property laws protect the content, devices and design of the game and its equipment.

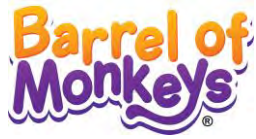

# **Product Specifications**

# **Electrical Power**

Domestic120 VAC @ 60 Hz, 5 ampsInternational240 VAC @ 50 Hz, 2.5 ampsJapan100 VAC @ 50 Hz, 5 amps

# **DC Power Fuse Guide**

+5 VDC - 2 amp Slow Blow +12 VDC - 7 amp Slow Blow

# Temperature

32° to 100° Fahrenheit (0° to 38° Celsius)

# Humidity

Must not exceed 95% relative humidity

# **Assembled Cabinet Specifications**

 Height (with topper):
 105.65" (2.68 meters)

 Height (no topper):
 95.24" (2.42 meters)

 Width:
 31.5" (1.19 meters)

 Depth:
 51.7" (1.60 meters)

# **New Jersey Features**

Games using a New Jersey dongle will operate with a modified feature set, in accordance with New Jersey state law.

- 1. Maximum game cost is \$10.00
- Coin slot lockouts will activate to prevent the game from accept more credit than the cost of one play.
- Game operates with a uniform difficulty and will not attempt to automatically percentage.
- Games operating outside of New Jersey Shore MUST have Ticket Award Mode set to Fixed. See pg 14.
- Games operating within New Jersey Shore may have Ticket Award Mode set to Variable. Difficulty remains fixed per #3 above.

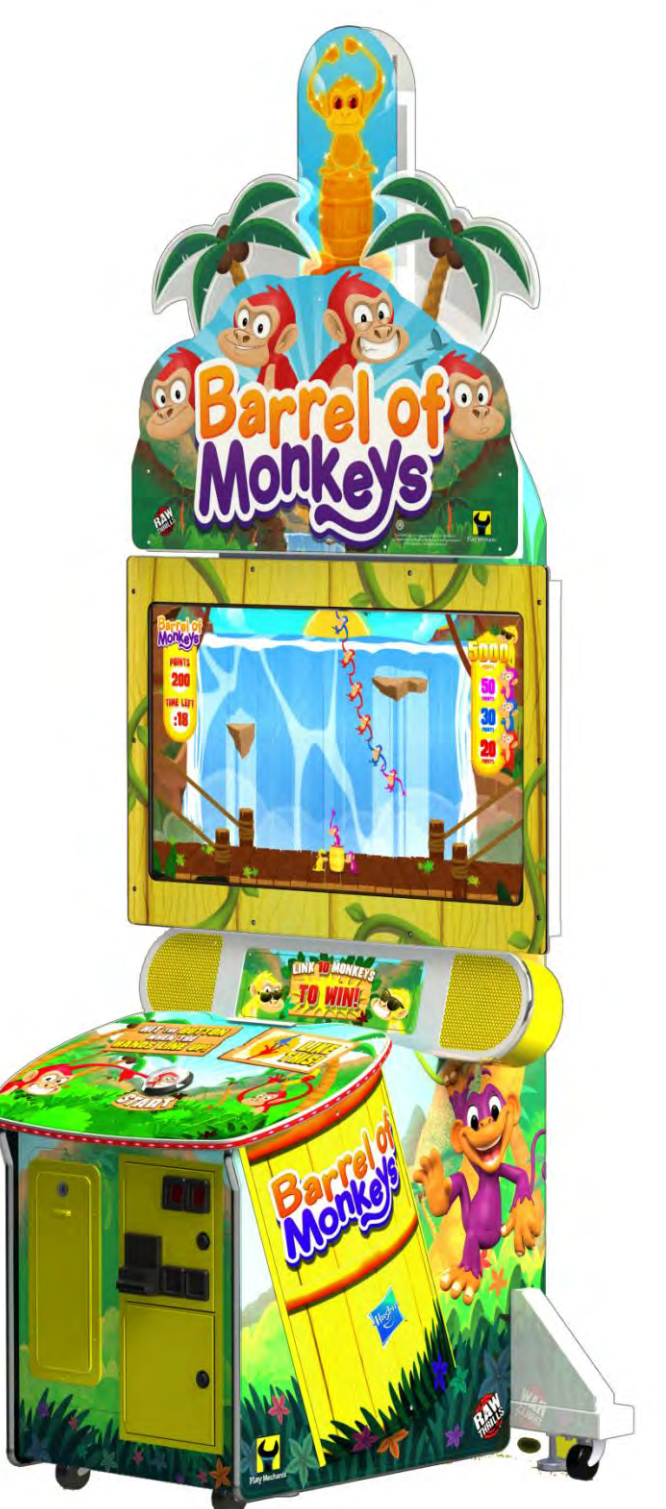

Setup

# **Cabinet Setup**

- 1. Place the shipping crate on a flat stable surface.
- 2. Cut the banding straps and remove the cardboard lid.
- 3. Lift off the large cardboard container surrounding the cabinet and any shipping cleats.
- 4. With at least two people and a dolly, remove the cabinet from the shipping pallet.
- 5. Remove the coin door key from the coin return chute.
- 6. Open the top coin door.
- 7. Locate the key for the back door and the cash box.
- 8. Remove the items inside cash box: AC line cord, a bag of screws and tools, and a warranty card.
- 9. Using a wheeled cart and at least one assistant, transport the cabinet to a suitable playing area.
- 10. Ensure the game cabinet is level and stable. With at least one assistant, adjust the leg levelers.
- 11. Check the AC line cord for visible signs of damage. Pay particular attention to the plug and line cord insulation.
- 12. Check for shipping damage to cabinet.

# **Remove Idol Topper (optional)**

\*Optional for locations with low ceilings

- 1. Remove the six ¼-20 bolts and washers that secure the topper to the marquee.
- 2. Disconnect power cable.

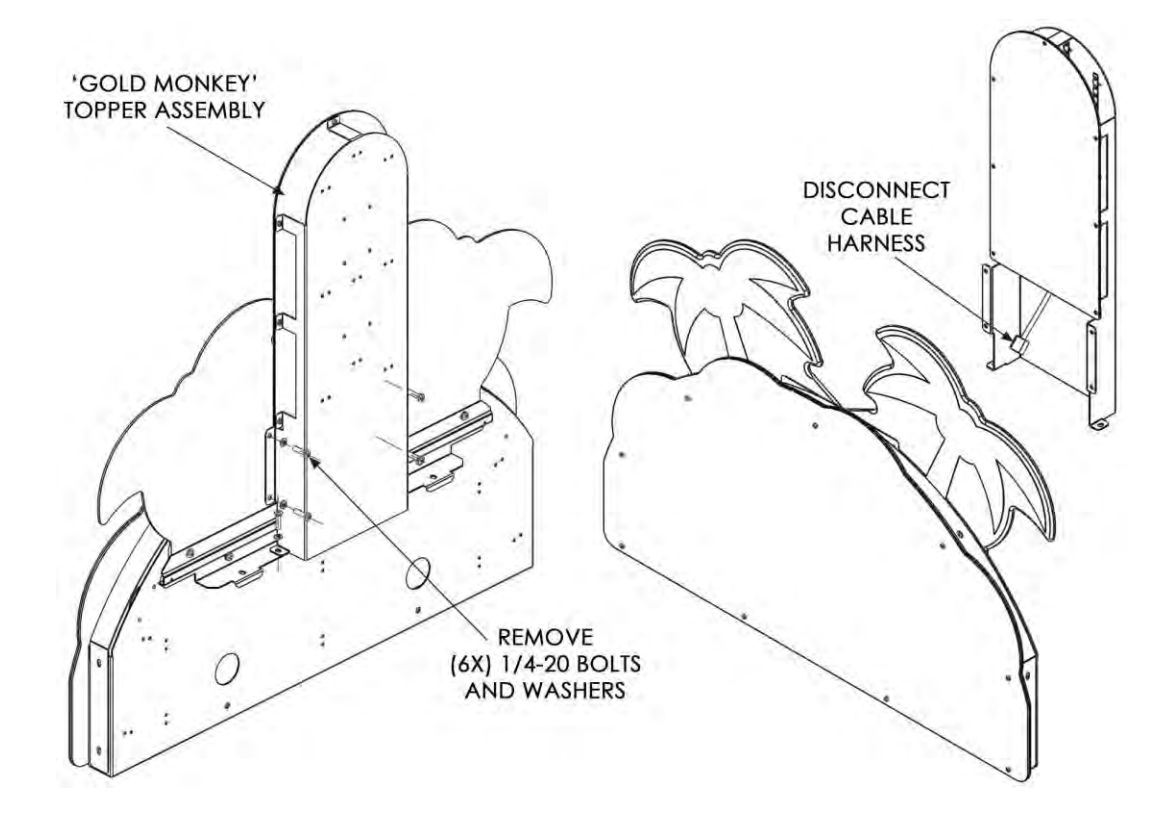

Setup

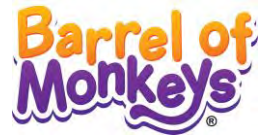

# **Install Marquee**

- 1. Remove marquee access door.
- 2. With an assistant and ladders, raise topper above marquee.
- 3. Connect the power cable and position marquee atop the cabinet. *Caution: Do not pinch cable harness between marquee and cabinet.*
- Secure marquee with the included hardware: four ¼-20 bolts with washers.
   Two bolts are inserted at the top of the cabinet. The other two are inserted into the back of the marquee behind the access door.
- 5. Replace the marquee access door and secure with two wood screws.

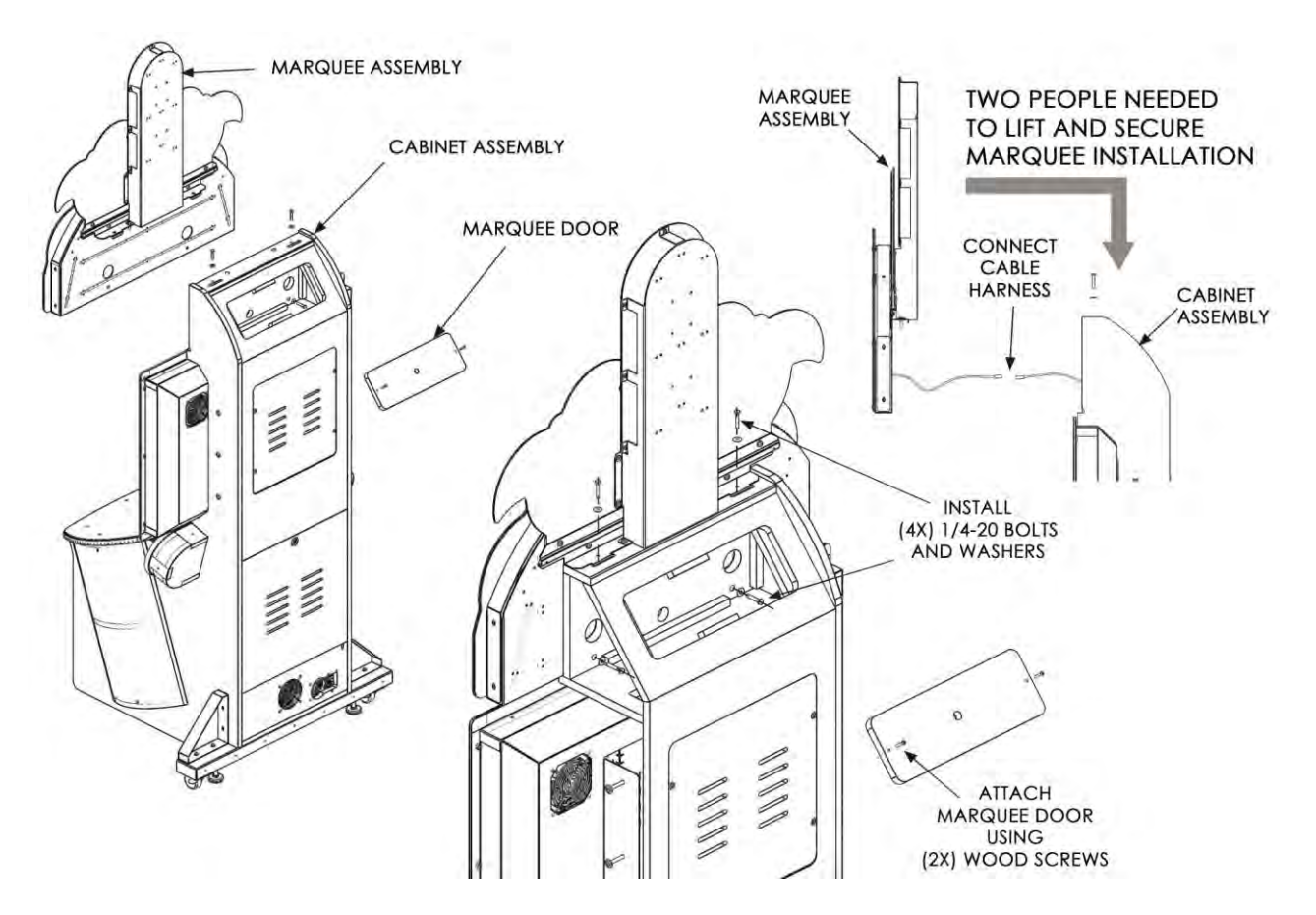

Setup

# **Verify Cabinet Functionality**

- 1. Verify the voltage in the nearest AC outlet.
- 2. Verify the AC outlet ground connection is present and working.
- 3. Open the back door of the cabinet.
- 4. Near the AC power transformer, verify the voltage selector switch is set for the correct AC voltage.
- 5. Plug the line cord into the AC outlet.
- 6. Replace the back door.
- 7. Turn the power switch to ON.
- 8. Verify that the cooling fans on the cabinet are working. If not, turn off AC power and disconnect line cord. Contact Betson service
- 9. Check that no component is excessively hot or emitting foul odors. If so, turn off AC power and disconnect line cord. Contact Betson service.
- 10. Once software loads, you will be asked to setup the cabinet software.

# Verify Input and Output Functionality

See the Diagnostic Section for further information.

- 1. Enter the SWITCH TEST menu and verify all switches function.
- 2. Enter the SCREEN TEST menu and verify that video is acceptable.
- 3. Enter the SOUND TEST menu and verify the audio works and is not distorted.
- 4. Enter the COIN METER TEST and verify the operation of the coin meter.
- 5. Enter the LAMP TEST menu and verify that the lamps of the buttons work correctly.
- 6. Enter the WATCHDOG TEST menu, which re-boots the game.
- 7. Upon a successful re-boot, you are ready to make adjustments to pricing, volume and other functions found in the Diagnostic Section.

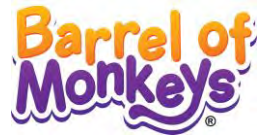

# **Hard Drive Recovery**

Hard Drive Recovery is used to update your game with new software or return the game to factory Symptoms requiring hard drive recovery include:

- File Test reports bad or missing files
- Game fails to finish loading during startup
- After resetting the AC power, an error is reported
- You are prompted to insert a boot DVD
- Erratic Game or Attract Mode
- The following screen:

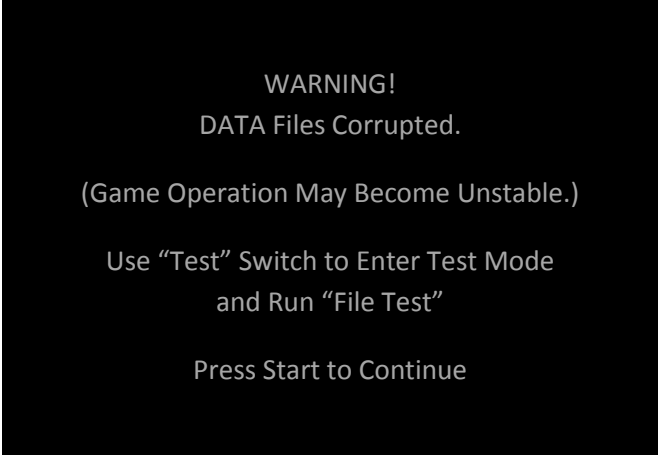

#### **COMPUTER**

The computer contains sensitive components, including a hard drive. Do not handle roughly. Call your distributor before servicing its internal components. Ask about warranty information as it relates to the PC.

Do *not* use the PC on/off switch. Turn AC power on or off with the cabinet power switch.

- 1. With game and PC on, insert recovery DVD into DVD-ROM drive tray.
- 2. Close tray and turn cabinet AC power switch to OFF.
- 3. Wait 30 seconds, then turn AC power switch to ON. Recovery begins automatically. *If recovery fails to begin, check that disc is seated properly in DVD-ROM drive tray.*
- 4. Initial software loading may take several minutes. Check progress periodically. *Do not interrupt power or reset the game during recovery.*
- 5. When software has finished loading, a message indicates that restore is complete. When instructed, open DVD-ROM drive tray and remove disc.
- 6. Turn cabinet power switch off.
- 7. After 30 seconds, turn cabinet power switch on.
- 8. Settings will now be factory defaults make changes as desired.

# Service Manual

Diagnostic Menu System

# **Diagnostic Menu System**

# **Diagnostic Menu Interface**

The Service Panel should have four buttons. Pressing the TEST button at any point while the game is running will enter the diagnostic menu. This menu can be navigated with the service panel.

An on-screen message acknowledges changes or when you exit a selection without making a change.

At the bottom of each screen, there is a brief description of the highlighted menu option.

For clarity, all menu screens omit the header, background image, and control instructions.

#### Navigating with Service Panel Switches

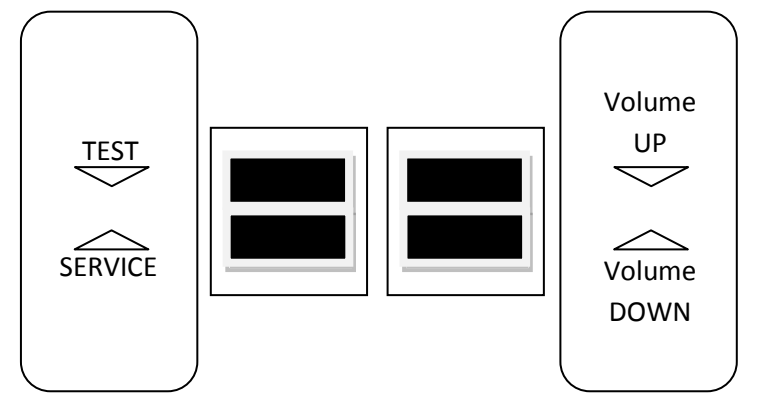

exit current menu

- TEST
- enters diagnostic system or select highlighted menu option
- SERVICE
  - VOLUME DOWN moves down through menu or setting choices
- VOLUME UP
- moves up through menu or setting choices

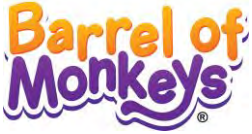

# **Menu Screens and Descriptions**

Main Menu

#### MAIN MENU

Adjustments Audits Resets System Information Tests

- Adjustments pg 11 modify various game settings
- Audits pg 15 view various tracking statistics
- **Resets** pg 17 used to restore game to factory defaults
- Information pg 17 view various hardware and software information
- Tests pg 18 execute various diagnostic and maintenance tests

#### Main Menu

#### Adjustments

These menus control gameplay, coinage and sound adjustments.

#### Adjustments

Date/Time Adjustments Player Cost Adjustments Sound Adjustments Coin Adjustment Redemption Award Adjustments

You can improve earnings by customizing performance with game adjustments. Each variable on an adjustment menu changes an aspect of game play or appearance. Optimizing these settings can maintain or increase player interest. Monitor the effects of adjustments by comparing audit information and earnings before and after changes.

#### Main Menu

# Adjustments

# Date/Time Adjustments

This menu allows control over manually adjusting date/time, if unit is not online.

| Date/Time Adjustments |       |
|-----------------------|-------|
| Month                 | 1     |
| Day                   | 1     |
| Year                  | 2013  |
| Time                  | 00:00 |

| Setting | Description           |
|---------|-----------------------|
| Month   | Set the current month |
| Day     | Set the current day   |
| Year    | Set the current year  |
| Time    | Set the current time  |

#### Main Menu

Adjustments

**Player Cost Adjustments** 

| Player Cost Adjus     | tments        |  |
|-----------------------|---------------|--|
| Freeplay<br>Game Cost | OFF<br>\$0.50 |  |

| Setting   | Description               | Default | Choices                                                    |
|-----------|---------------------------|---------|------------------------------------------------------------|
| Freeplay  | Allows play without money | OFF     | OFF / ON                                                   |
| Game Cost | Game start/continue cost  | \$0.50  | \$0.00 - \$63.75 incrementing by<br>coin base unit setting |

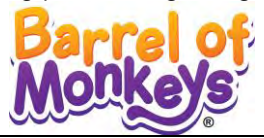

## Main Menu

Adjustments

**Sound Adjustments** 

| Sound Adjustments       |            |
|-------------------------|------------|
| Game Volume             | 15         |
| Attract Volume          | 10         |
| Attract Sound Frequency | Frequently |

| Setting        | Description                             | Default    | Choices               |
|----------------|-----------------------------------------|------------|-----------------------|
| Game Volume    | Modifies volume during game play        | 15         | 0-100                 |
| Attract Volume | Modifies volume during attract mode     | 10         | 0-100                 |
| Attract Sound  | Determines how often attract mode music | Fraguantly | Off, Occasionally,    |
| Frequency      | will be played                          | Frequently | Frequently, or Always |

#### Main Menu

#### Adjustments

**Coin Adjustments** 

| Coin Adjustments     |        |
|----------------------|--------|
| Currency Type        | Dollar |
| Coin Base Unit       | \$0.25 |
| Coin 1 Value         | \$0.25 |
| Coin 2 Value         | \$0.25 |
| DBV Pulse Value      | \$0.25 |
| Service Credit Value | \$0.25 |

| Setting   | Description                                                           | Default | Choices                       |
|-----------|-----------------------------------------------------------------------|---------|-------------------------------|
|           |                                                                       |         | US Dollar, AU Dollar,         |
|           |                                                                       |         | Pound, Rand, NZ Dollar,       |
| Currency  | Changing currency type resets coin door values. The denomination      | Dollar  | Euro, CA Dollar, Franc,       |
| Туре      | symbol changes on screen with each currency                           | Donar   | Guilder, Krona, Peso, Real,   |
|           |                                                                       |         | Ruble, Won, Yen, Coins,       |
|           |                                                                       |         | Tokens, Swipes                |
| Coin Base | Changes the amount by which monotony values increment                 | ¢0.25   | \$0.25 - \$63.75 in \$0.01    |
| Unit      | changes the amount by which monetary values increment                 | ŞU.25   | increments                    |
| Coin 1    | Sate the coin slot pricing                                            | ¢0.25   | \$0.25 - \$63.75 incrementing |
| Value     |                                                                       | ŞU.25   | by coin base unit setting     |
| Coin 2    | Sate the coin slot pricing                                            | ¢0.25   | \$0.25 - \$63.75 incrementing |
| Value     |                                                                       | ŞU.23   | by coin base unit setting     |
|           | This setting determines how much game credit is awarded per pulse.    |         | \$0.25 \$62.75 incromonting   |
| Value     | With default setting of \$0.25, every \$1 bill will award \$1 in game | \$0.25  | 50.25 - 505.75 incrementing   |
| value     | credit. Set to \$0.50, every \$1 bill will award \$2 in game credit.  |         | by com base unit setting      |
| Service   | Set the amount of credit given by the convice button                  | ¢0.25   | \$0.25 - \$63.75 incrementing |
| Credit    | Set the amount of credit given by the service button                  | ŞU.25   | by coin base unit setting     |

#### **DBV PULSE VALUE**

DBV must be set to award four pulses per dollar. Consult DBV for dipswitch settings or programming instructions.

Page 13 BARREL OF MONKEYS is a trademark of HASBRO used with permission © 2013 HASBRO. BARREL OF MONKEYS Game Software © 2013 PlayMechanix<sup>™</sup> Inc. All rights reserved.

Diagnostic Menu System

#### Main Menu

Adjustments

**Redemption Award Adjustments** 

#### **Redemption Award Adjustments**

| Award Label                      | Tickets                   |
|----------------------------------|---------------------------|
| Ticket Award Mode                | Variable Amount           |
| Fixed Award Amount               | 10                        |
| Target Payout Percentage         | 40%                       |
| Ticket Value                     | \$0.0100                  |
| Ticket Multiplier                | 1                         |
| Single Dispenser Limit           | 20                        |
| Dispenser Retry Mode             | Upon Sensing Ticket Notch |
| Cap Ticket Payout                | Off                       |
| Max Tickets to Dispense per Game | 500                       |

| Setting                                | Description                                     | Default                            | Choices                                                    |
|----------------------------------------|-------------------------------------------------|------------------------------------|------------------------------------------------------------|
| Award Label                            | Changes the terminology used for awards         | Tickets                            | Tickets/Coupons                                            |
| Ticket Award<br>Mode                   | Sets the method of awarding tickets.            | Variable                           | Fixed/Variable/No<br>Award                                 |
| Fixed Award<br>Amount                  | Sets the number of tickets to award             | 10                                 | 1 or higher                                                |
| Target<br>Payout<br>Percentage         | Set the target payout level                     | 40%                                | 0-100%                                                     |
| Ticket Value                           | Set the monetary value of each ticket           | \$0.0100                           | \$0.00 or higher                                           |
| Single<br>Dispenser<br>Limit           | Set the threshold for using only one dispenser  | 20                                 | 1 or higher                                                |
| Dispenser<br>Retry Mode                | Method of retry to dispense after running empty | Upon<br>Sensing<br>Ticket<br>Notch | Upon Sensing Ticket<br>Notch or Upon<br>exiting diagnostic |
| Cap Ticket<br>Payout                   | Toggles maximum ticket payout                   | Off                                | On/Off                                                     |
| Max Tickets<br>to Dispense<br>per Game | Set the maximum ticket award                    | 500                                | 1 or higher                                                |

\*Note: *Fixed Award Amount* adjustment only appears when *Ticket Award Mode* is FIXED. \*Note: *Max Tickets to Dispense per Game* adjustment only appears when *Cap Ticket Payout* is ON.

\*Note: *Target Payout Percentage* adjustment does not appear in games using a New Jersey dongle. \*Note: New Jersey Games operating outside New Jersey Shore must set *Ticket Award Mode* to FIXED. \*Note: New Jersey Games operating within New Jersey Shore may set *Ticket Award Mode* to VARIABLE.

\*New Jersey Games use a fixed difficulty regardless of adjustments.

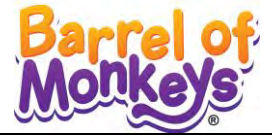

#### Main Menu

# Audits

Audit screens help assess game performance, find intermittent problems, decide whether to adjust game difficulty and free game award and help maximize game earnings.

#### Audits

Coin Audits System Audits Gameplay Audits Escrow Redemption Award Audits

#### Main Menu

Audits

**Coin Audits** 

| Coin Audits              |        |
|--------------------------|--------|
| Total Money In           | \$0.00 |
| Coins in Left Coin Slot  | 0      |
| Money in Left Coin Slot  | \$0.00 |
| Coins in Right Coin Slot | 0      |
| Money in Right Coin Slot | \$0.00 |
| Number of DBV Pulses     | 0      |
| Money in DBV             | \$0.00 |
| Service Switch Presses   | 0      |
| Service Credit Money     | \$0.00 |

#### Main Menu

#### Audits

**System Audits** 

| System Audits            |                  |
|--------------------------|------------------|
| Watchdogs                | 0                |
| Exceptions               | 0                |
| Bad Traps                | 0                |
| Maintenance Power Cycles | 0                |
| Maintenance Reboots      | 0                |
| Up Time:                 | 0 days, 00:00:00 |

Page 15 BARREL OF MONKEYS is a trademark of HASBRO used with permission © 2013 HASBRO. BARREL OF MONKEYS Game Software © 2013 PlayMechanix<sup>™</sup> Inc. All rights reserved.

Diagnostic Menu System

## Main Menu

Audits

**Gameplay Audits** 

| 0   | Avg Game Length                                                       | 0:00                                                                                                    |
|-----|-----------------------------------------------------------------------|----------------------------------------------------------------------------------------------------|
| 0/0 | Games Ending with 1 Monkey                                            | 0                                                                                                    |
| 0/0 | Games Ending with 2 Monkeys                                           | 0                                                                                                    |
| 0/0 | Games Ending with 3 Monkeys                                           | 0                                                                                                    |
| 0/0 | Games Ending with 4 Monkeys                                           | 0                                                                                                    |
| 0/0 | Games Ending with 5 Monkeys                                           | 0                                                                                                    |
| 0/0 | Games Ending with 6 Monkeys                                           | 0                                                                                                    |
| 0/0 | Games Ending with 7 Monkeys                                           | 0                                                                                                    |
| 0/0 | Games Ending with 8 Monkeys                                           | 0                                                                                                    |
| 0/0 | Games Ending with 9 Monkeys                                           | 0                                                                                                    |
| 0/0 | Games Ending with 10 Monkeys                                          | 0                                                                                                    |
|     | 0<br>0/0<br>0/0<br>0/0<br>0/0<br>0/0<br>0/0<br>0/0<br>0/0<br>0/0<br>0 | 0Avg Game Length0/0Games Ending with 1 Monkey0/0Games Ending with 2 Monkeys0/0Games Ending with 3 Monkeys0/0Games Ending with 4 Monkeys0/0Games Ending with 5 Monkeys0/0Games Ending with 6 Monkeys0/0Games Ending with 7 Monkeys0/0Games Ending with 7 Monkeys0/0Games Ending with 9 Monkeys0/0Games Ending with 9 Monkeys0/0Games Ending with 9 Monkeys0/0Games Ending with 10 Monkeys |

# Main Menu Audits Escrow

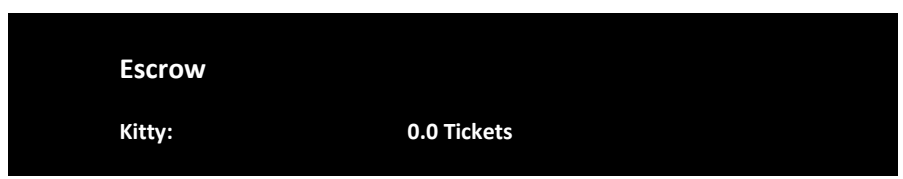

Main Menu

Audits

**Redemption Award Audits** 

#### **Redemption Award Audits**

| Current Payout Percentage | 0.0% |
|---------------------------|------|
| Total Tickets Awarded     | 0    |
| Total Tickets Dispensed   | 0    |
| Total Tickets Owed        | 0    |

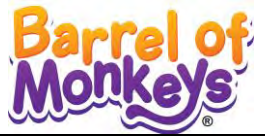

#### Main Menu

Resets

#### Reset

Reset Credits Reset Coin Audits Reset Adjustments Reset Gameplay & Ticket Audits Reset Tickets Owed Reset Hardware Monitoring Data Factory Reset

#### Main Menu

**System Information** 

## **System Information**

System Details Hardware Monitoring View Game Log

Main Menu

System Information

System Details

#### System Details

| BIOS           | Vendor: Hewlett-Packard Version: 786G6 v01.17 Date: 04/18/12 |
|----------------|--------------------------------------------------------------|
| Kernel         | 2.6.39-jl2                                                   |
| Processor      | AMD Athlon™ II X2 220 Processor                              |
| Memory         | 2051176 kb                                                   |
| Libraries Rev  | 2237                                                         |
| Engine version | 01.31.00                                                     |
| I/O lib        | 01.02.02                                                     |
| IR Track       | 03.04.00                                                     |
| SDL            | 1.2.14                                                       |
| Sound Lib      | 1.2.11                                                       |
| RIO            | HW: FFFC SW: 0.15                                            |
| Card Reader    | 1.6.3                                                        |
| Game Version   | 2.5                                                          |

Diagnostic Menu System

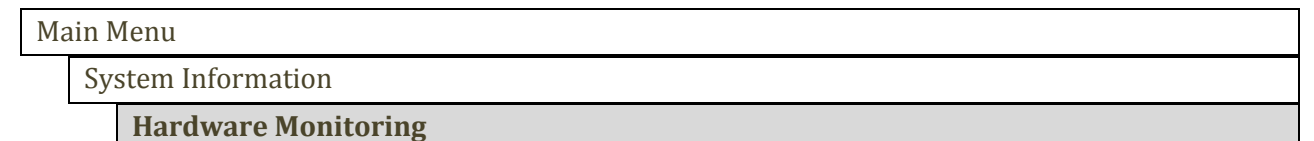

| Hardware Monitoring       |                              |
|---------------------------|------------------------------|
| System Uptime:            | 4 days, 07 hours, 39 minutes |
| IO Board Connection:      | Pass                         |
| IO Board Disconnects:     | 0                            |
| IO Board Last Disconnect: | Never                        |

#### Main Menu

System Information

#### **View Log**

This page displays any logged events or errors that occur during the game.

#### Main Menu

#### Tests

These various tests check cabinet and game functionality. They are divided into submenus for input and output tests.

#### Tests

Video Tests Coin/Ticket Meter Tests Sound Tests Lamp Test Switch Tests File Test Watchdog Test Ticket Dispenser Test

#### Main Menu

Tests

**Video Tests** 

#### Video Tests

Solid Color Screens Display Calibration

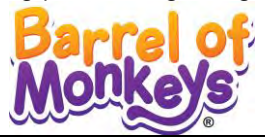

#### Main Menu

Tests

Video Tests

Solid Color Screens

Test provides a full screen of a solid color. Press start button to cycle colors.

Main Menu

Tests

Video Tests

**Display Calibration** 

Test provides a static picture and color bars to assist in adjusting monitor settings.

#### Main Menu

Tests

**Coin/Ticket Meter Tests** 

Press Volume Up to increase coin meter. Press Volume Down to increase ticket meter.

Main Menu

Tests

**Sound Tests** 

This checks sound volume and quality. Missing sounds indicated digital flaws. Distorted sounds suggest analog flaws. Lack of sound suggests disconnected or bad cables or speakers. Press the volume up and down switches to cycle through the various sound tests. Cancel these sounds by selecting another test or exiting the menu.

Main Menu

Tests

Lamp Test

This test checks for burned-out lamps. Press the volume up and down switches to cycle through the various lamps tests.

## Service Manual

Diagnostic Menu System

| Ма | ain Menu |  |  |  |
|----|----------|--|--|--|
|    | Tests    |  |  |  |

#### Switch Tests

This checks input switch performance. By default, all switches should indicate inactive. When a switch is pressed, it should indicate active and be highlighted on screen.

| Switch Tests |          |
|--------------|----------|
| Coin Slot 1  | Inactive |
| Coin Slot 2  | Inactive |
| DBV          | Inactive |
| Start        | Inactive |
| Vol +        | Inactive |
| Vol -        | Inactive |
| Service      | Inactive |
| Test         | Inactive |

The Switch Test menu has a unique exit procedure, because it checks the switches normally used for navigation. To exit the switch test menu, press the test button five times.

| Ma | ain Menu |  |  |  |
|----|----------|--|--|--|
|    | Tests    |  |  |  |

#### **File Test**

This tests the integrity of the contents of the hard drive, searching for corrupt or missing game files. Damaged or missing files register as failed and are listed.

#### Main Menu

Tests

#### Watchdog Test

This tests the Watchdog circuit, which protects the game against screen freezes (infinite loops). After a countdown, the game resets. To exit before the reset, press either Start or Volume button. If the test succeeds, the game resets normally. If the test fails, the reset process loops or ends abnormally. See the Troubleshooting Chapter to diagnose and correct this problem.

#### Main Menu

Tests

#### **Ticket Dispenser Test**

Follow onscreen instructions to test ticket dispensers.

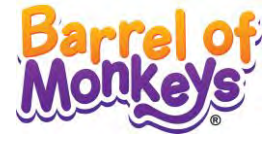

# **Parts**

# **Cabinet Assembly**

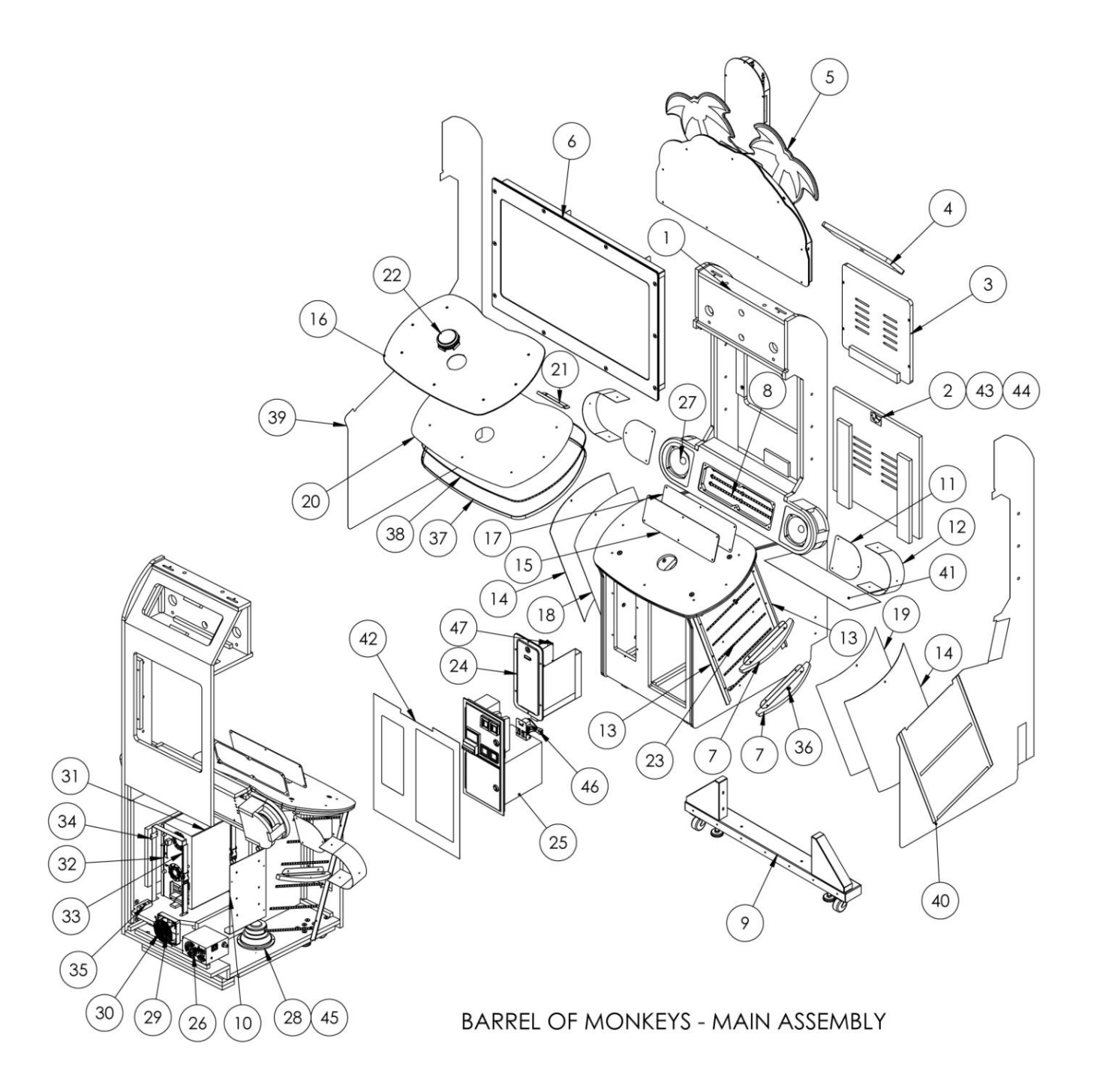

## Page 21 BARREL OF MONKEYS is a trademark of HASBRO used with permission © 2013 HASBRO. BARREL OF MONKEYS Game Software © 2013 PlayMechanix<sup>™</sup> Inc. All rights reserved.

# **Cabinet Assembly Part Numbers**

| Item | Part No.                    | Description                                           |    |
|------|-----------------------------|-------------------------------------------------------|----|
| 1    | 601-00669-01                | Wood Cabinet Assembly                                 | 1  |
| 2    | 601-00672-01                | Wood Rear Access Door                                 |    |
| 3    | 601-00673-01                | Wood LCD Access Door                                  | 1  |
| 4    | 601-00674-01                | Wood Marquee Access Door                              | 1  |
| 5    | BOM-MARQUEE-ASSY            | Barrel of Monkeys Marquee                             | 1  |
| 6    | 42-LCD-ASSY                 | 42" LCD Monitor                                       | 1  |
| 7    | BOM-CURVED-PANEL-ASSY       | Curved Panel Assembly                                 | 4  |
| 8    | BOM-MINI-MARQ-LIGHT-ASSY    | Mini Marquee light Assembly                           | 1  |
| 9    | ASSY-OUTRIGGER-WHITE-BOM    | White Outrigger Assembly                              | 1  |
| 10   | RIO-HARDWARE-ASSY           | Rio Hardware Assembly                                 | 1  |
| 11   | 600-01287-01                | Grill Speaker                                         | 2  |
| 12   | 600-01286-01                | Cover Speaker Wrap                                    | 2  |
| 13   | 600-01281-01                | Bracket Wrap                                          | 4  |
| 14   | 603-00691-01                | Petg Wrap Barrel                                      | 2  |
| 15   | 603-00692-01                | Mini-Marquee Petg                                     | 1  |
| 16   | 603-00690-01                | Control Panel Petg                                    | 1  |
| 17   | 606-00891-01                | Mini Marquee Translite                                | 1  |
| 18   | 606-00892-01                | Left Barrel Translite                                 | 1  |
| 19   | 606-00893-01                | Right Barrel Translite                                | 1  |
| 20   | 606-00895-01                | Control Panel Decal                                   | 1  |
| 21   | 600-01283-01                | Bracket LED control panel                             | 1  |
| 22   | 95-4002-12ZL-BOM            | Jumbo Round with locking lamp holder (6v dc blue LED) | 1  |
| 23   | 31CM LED STRIP (WHITE)      | 31cm flexible LED Strip (white)                       | 12 |
| 24   | 800-00053-01                | Single yellow ticket door                             | 1  |
| 25   | 800-00054-01                | Mid-width yellow coin door                            | 1  |
| 26   | 2-1-02-00-00-017            | APS power supply (bracket #90-AP 188)                 | 1  |
| 27   | 2-1-10-00-000               | 5.25 full range speaker                               | 2  |
| 28   | 2-1-11-00-00-000            | Speaker woofer 6.5" 40hm                              | 1  |
| 29   | 820-00001-00                | 120v ac 19/15w fan                                    |    |
| 30   | 800-00001-00                | 120mm wire fan guard                                  | 1  |
| 31   | HP6005                      | HP 6005 Computer                                      | 1  |
| 32   | FOAM-PC5X8X14.5             | Foam Polyethylene plank                               | 1  |
| 33   | 600-00905-01 & 600-00906-01 | 1" WD Nylon Strap & 1" Buckle Clasp                   | 2  |
| 34   | 600-00891-01                | Securing Nylon Strap Plate                            | 2  |
| 35   | 601-00580-01                | PC Wood Cleat                                         | 1  |
| 36   | 600-01052-01                | Marquee Bracket Mount                                 | 4  |
| 37   | LED-TMOLD                   | ¾" LED T-mold                                         | 1  |
| 38   | 500-00131-01                | Flexible LED RGB Strip                                | 1  |
| 39   | 606-00896-01                | Left Side Decal                                       | 1  |
| 40   | 606-00897-01                | Right Side Decal                                      | 1  |
| 41   | 606-00898-01                | Top Mid Decal                                         | 1  |
| 42   | 606-00899-01                | Front Decal                                           | 1  |
| 43   | LOCK 7/8" W/ 1.25 CAM       | Lock                                                  | 1  |
| 44   | N202-130                    | Lock Retainer                                         | 1  |
| 45   | 600-00616-01                | Woofer Grill                                          | 1  |
| 46   | 810-00053-01                | Service Button Assembly                               | 1  |
| 47   | 800-00035-01                | Entropy 2000 Ticket Dispenser – continuous type       | 1  |

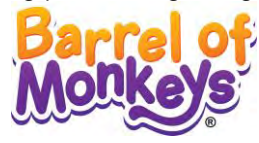

# **Marquee Assembly**

| Item | Part No.               | Description             |   |
|------|------------------------|-------------------------|---|
| 1    | 600-01284-01           | Marquee Light box       | 1 |
| 2    | 603-00694-01           | Marquee Petg            | 2 |
| 3    | 603-00715-01           | Left acrylic palm tree  | 1 |
| 4    | 603-00716-01           | Right acrylic palm tree | 1 |
| 5    | 600-01285-01           | LED light box bracket   | 1 |
| 6    | 603-00695-01           | Light box Petg Wrap     | 1 |
| 7    | 70cm LED STRIP (WHITE) | White LED strip 70 cm   | 4 |
| 8    | 20cm LED STRIP (WHITE) | White LED strip 20cm    | 3 |
| 9    | 606-00890-01           | Translite marquee       | 1 |
| 10   | 500-00035-01           | White LED spotlight     | 7 |
| 11   | 606-00901-01           | Left palm tree decal    | 1 |
| 12   | 606-00902-01           | Right palm tree decal   | 1 |
| 13   | 600-01342-01           | Light box monkey topper | 1 |
| 14   | 606-00928-01           | Translite monkey topper | 1 |
| 15   | 603-00717-01           | Petg monkey topper      |   |
| 16   | 40cm LED STRIP (WHITE) | White LED strip 40cm    | 3 |

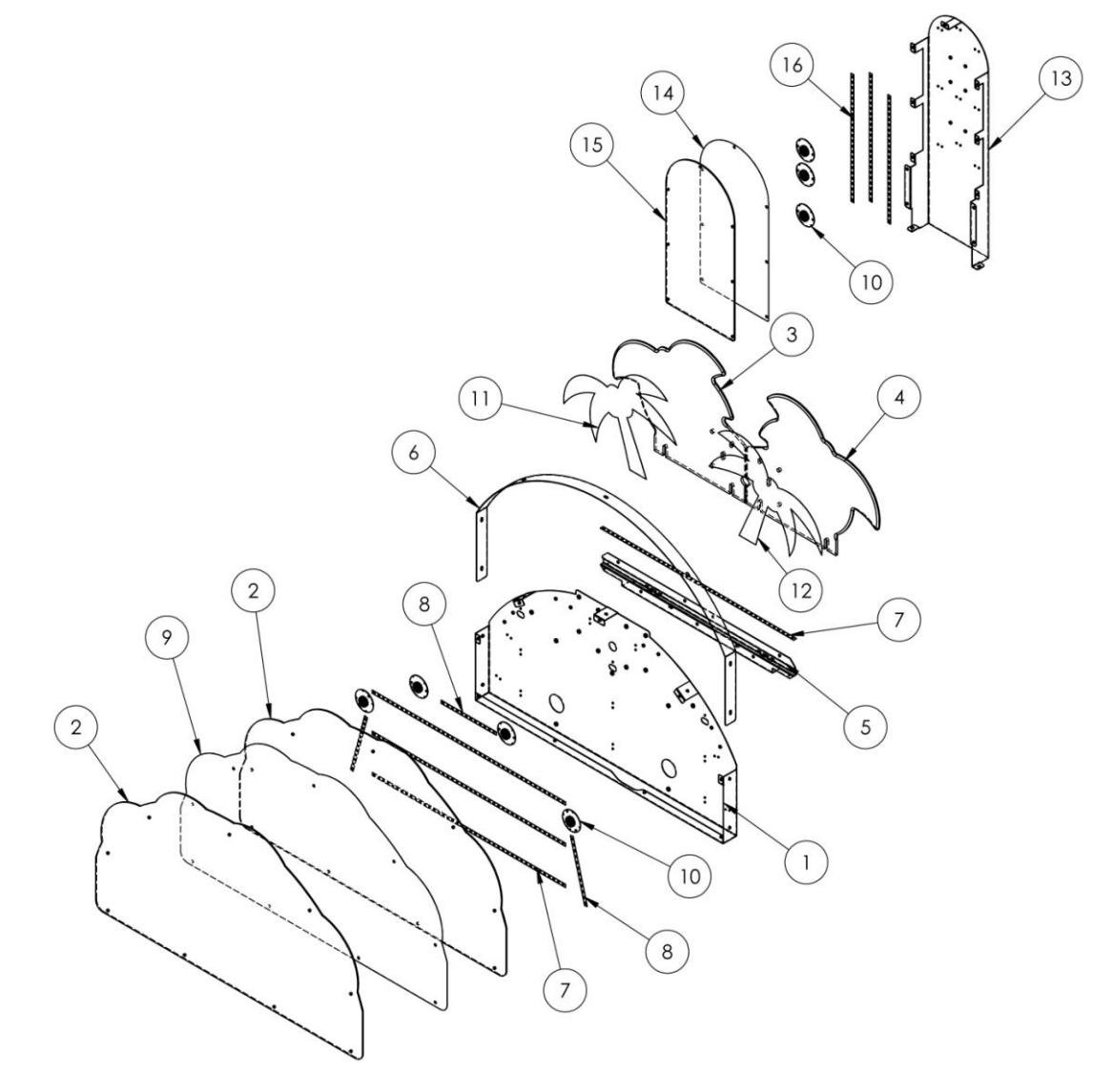

Page 23 BARREL OF MONKEYS is a trademark of HASBRO used with permission © 2013 HASBRO. BARREL OF MONKEYS Game Software © 2013 PlayMechanix<sup>™</sup> Inc. All rights reserved.

# Service Manual

Troubleshooting

# Troubleshooting

# Warning: Review safety chapter before making any adjustments to game.

# **General Troubleshooting**

| Problem                | Possible Cause                       | Solution                                                                                                    |
|------------------------|--------------------------------------|----------------------------------------------------------------------------------------------------|
| Game will not power up | Game not plugged in.                 | Plug game into outlet.                                                                                                  |
|                        | Game not turned on.                  | Turn on main power switch.                                                                                              |
|                        | Game fuse is blown.                  | Check and replace fuse.                                                                                                 |
|                        | No power to receptacle.              | Test outlet and plug game into<br>powered outlet.                                                                       |
|                        | PC not turned on.                    | Turn PC power switch on. Ensure<br>IEC cable tightly plugged in. Trace<br>cable back to source to ensure<br>continuity. |
|                        | PC BIOS set incorrectly.             | See BIOS Settings chapter.                                                                                              |
|                        | Video cables not plugged in properly | Reattach and/or tighton video cable                                                                                     |

| NO VIDEO message | Video cables not plugged in properly | Reattach and/or tighten video cable |
|------------------|--------------------------------------|-------------------------------------|
|                  |                                      | to monitor.                         |
|                  |                                      | Reattach and/or tighten video cable |
|                  |                                      | to PC.                              |
|                  | Faulty video cable                   | Replace video cable                 |
|                  | PC not turned on.                    | Turn PC power switch on.            |

| No sound | Bad Connection | Check connection to speakers. |
|----------|----------------|-------------------------------|
|          |                |                               |

| Game does not load                     |                    |                        |
|----------------------------------------|--------------------|------------------------|
| Hard drive test reports "bad" or       |                    |                        |
| "missing" files.                       |                    |                        |
| Game fails to finish loading.          | Hard drive failure | Recover hard drive.    |
|                                        |                    |                        |
| After resetting, game still reports an |                    | See procedure on pg 9. |
| error.                                 |                    |                        |
| Game suggests inserting a boot         |                    |                        |
| DVD.                                   |                    |                        |
| Erratic game mode or attract mode.     |                    |                        |
| WARNING!                               |                    |                        |
| Data Files Corrupted.                  |                    |                        |
| (Game Operation May Become             |                    |                        |
| Unstable.)                             |                    |                        |
| Use "Test" Switch to Enter Test        |                    |                        |
| Mode                                   |                    |                        |
| and Run "File Test."                   |                    |                        |
| Press Start To Continue.               |                    |                        |

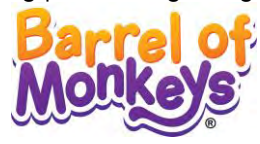

| Problem                            | Possible Cause                 | Solution                           |
|------------------------------------|--------------------------------|------------------------------------|
| Tickets not being dispensed        | No power/Bad Connection        | Check all wiring to dispenser      |
|                                    | Ticket Jam                     | Remove dispenser, check for a jam. |
|                                    | Broken dispenser               | Replace dispenser                  |
|                                    |                                |                                    |
| Coin meter does not click during   | No pulse to meter              | Check all wiring from meter to I/O |
| Test                               |                                | board                              |
|                                    | Faulty meter                   | Replace coin meter                 |
|                                    |                                |                                    |
| Ticket meter does not click during | No pulse to meter              | Check all wiring from meter to I/O |
| Test                               |                                | board                              |
|                                    | Faulty meter                   | Replace coin meter                 |
|                                    |                                |                                    |
| Dongle Not Present                 | Dongle missing or disconnected | Find dongle USB connection and     |
|                                    |                                | reseat in USB port                 |
|                                    | Faulty USB port                | Connect dongle to another USB port |
|                                    | Faulty USB cable               | Replace USB extension cable        |
|                                    |                                |                                    |
| Connect I/O Board or               | USB cable disconnected         | Check USB connection from PC to    |
| I/O Board Missing                  |                                | I/O board                          |
|                                    |                                | Try connecting to a different USB  |
|                                    |                                | port                               |
|                                    | Blown fuse                     | Verify 5V and 12V fuses are not    |
|                                    |                                | blown                              |
|                                    | No power to RIO board          | Check for proper voltage           |
|                                    |                                | (+5V, +12V) at RIO P2 connector    |
|                                    | Bad RIO Board                  | Replace RIO board with known       |
|                                    |                                | functional board                   |
|                                    | Faulty USB cable               | Replace USB extension cable        |

**Electrical Wiring** 

# **Electrical Wiring**

Cabinet Wiring

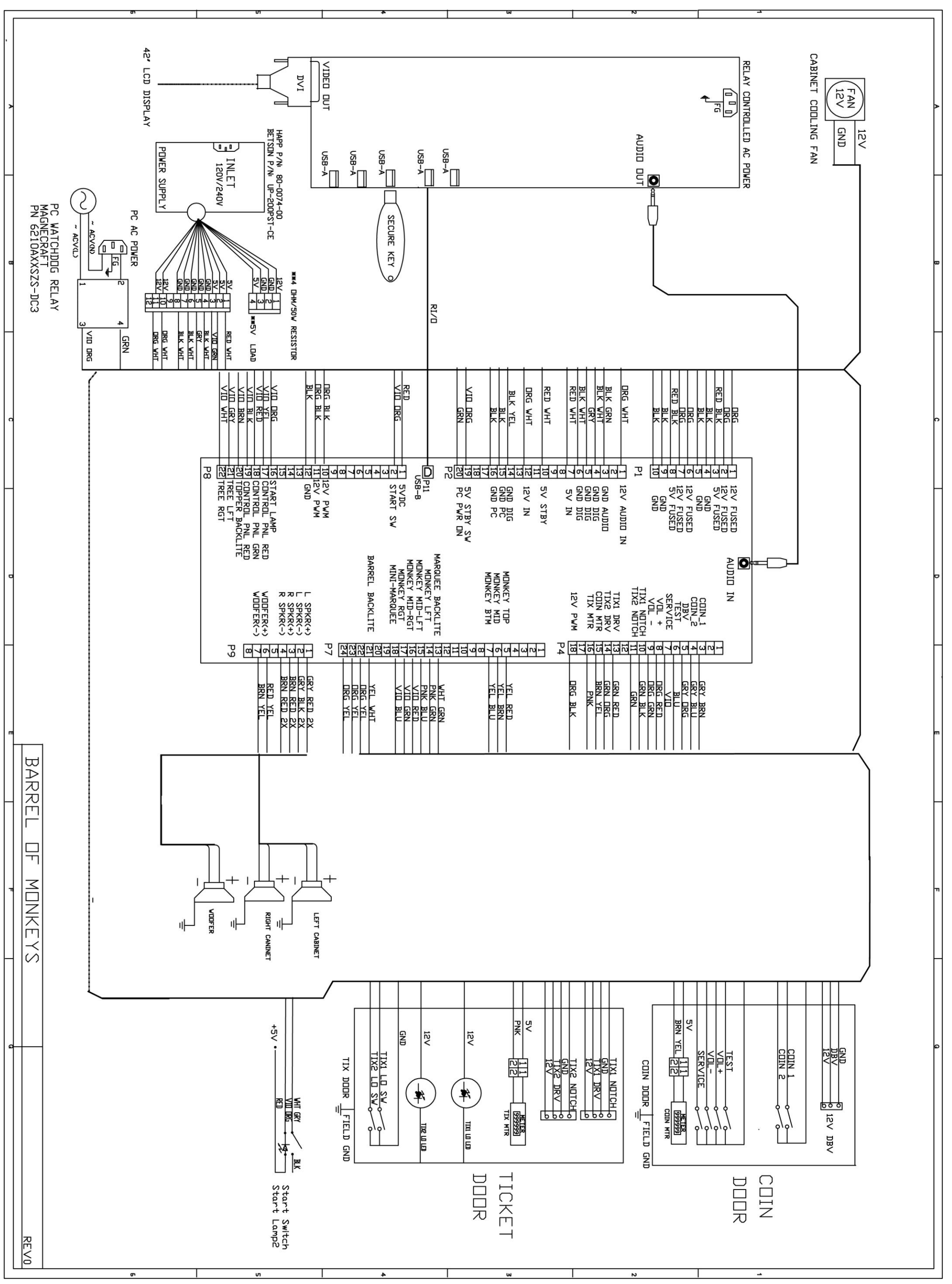

Copyright © 2013 Play Mechanix<sup>™</sup> Inc. All rights reserved.

Page 26

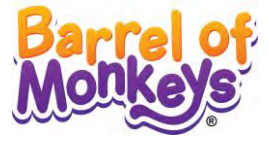

# **Contact Information**

For an authorized distributor near you, check the Raw Thrills website at www.rawthrills.com

Contact Betson Enterprise Headquarters or your local Betson office for sales, technical information, warranty or repair. Betson can be reached at (800) 524-2343 Fax (201) 438-4837 <u>www.betson.com</u>

Betson Enterprises Headquarters 303 Paterson Plank Rd. Carlstadt, NJ 07072 (800) 524-2343 or (201) 438-1300 fax (201) 438-4837